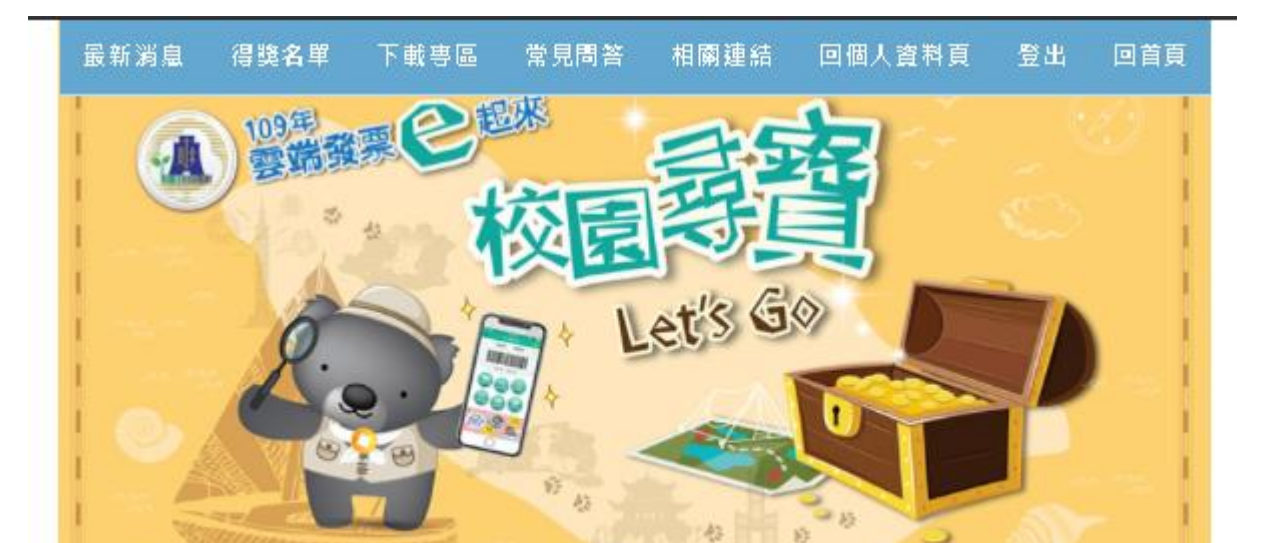

由隊長輸入手機號碼及驗證碼進行登入,報名成功後只有隊長可以登入(請以財政部電子發票整合服務平台之手機條碼資訊參加本活動,若您尚未申請手機條碼,請至財政部電子發票整合服務平台申請或下載統一發票兌獎APP申請)。

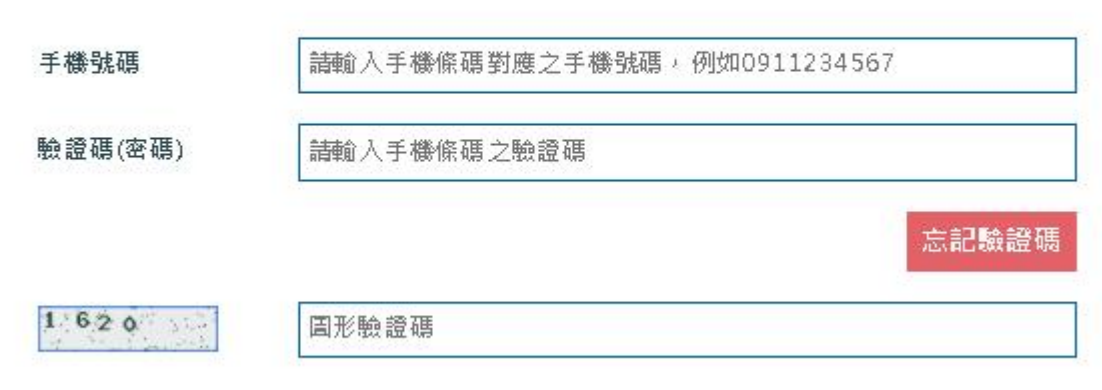

口本人已詳閱並且同意活動簡章

### 報名步驟

### ◆ 由隊長至<u>活動網站</u>輸入手機 條碼對應之手機號碼及驗證 碼進行註冊與登入

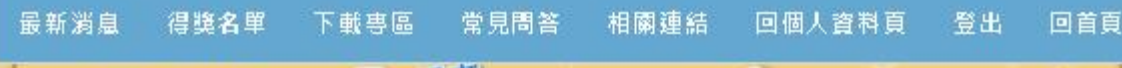

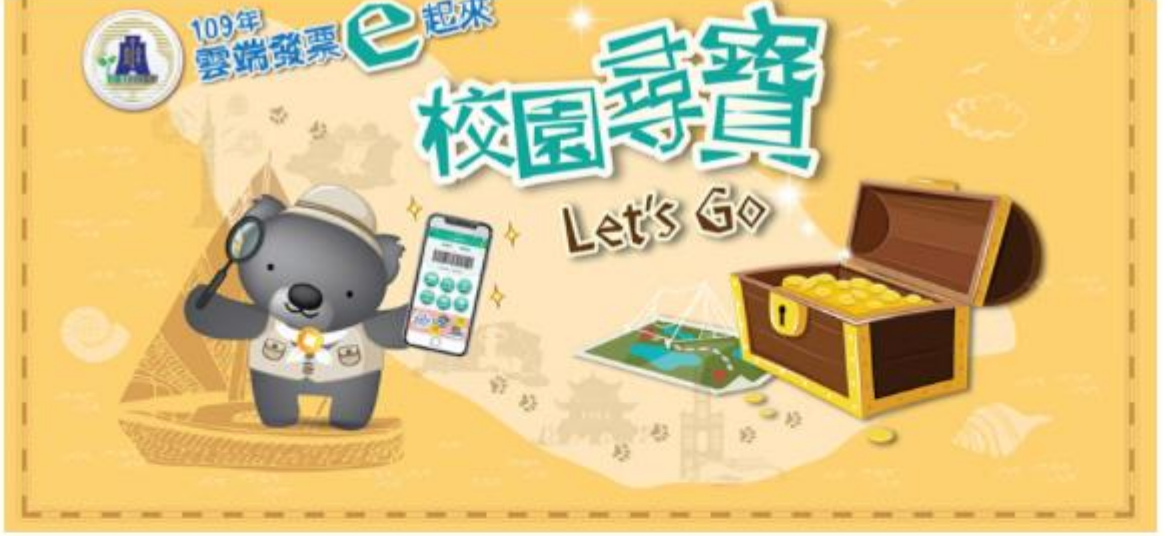

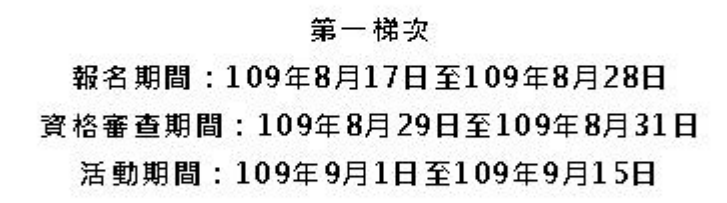

### ◆ 登入後,請於此頁面選取欲 報名參加的商圈。

### ◆ 可點擊「尋寶地圖」查看任 務內容及商圈建議店家列表。

\*請勾選1場次後, 點選" 開始報名"

| ─ 西門町商團(尚餘名額16/50)    | 備取 0/10 | <b>尋費地</b> 圖 |
|-----------------------|---------|--------------|
| ── 淡水商團(尚餘名額13/50)    | 備取 0/10 | 尋費地圖         |
| □ 逢甲商團(尚餘名額9/50)      | 備取 0/10 | <b>尋費地</b> 圖 |
| □ 成大商團/中正商團(尚餘名額7/50) | 備取 0/10 | <b>尋費地圖</b>  |
| □ 巨蛋/裕誠商團 (尚餘名額2/50)  | 備取 0/10 | 尋費地圖         |

### \*為必填(選)欄位

| 隊伍名稱*       | 請輸入隊伍名稱,限制(含)六字内(英文以字母計算) |   |
|-------------|---------------------------|---|
| 隊長*         |                           |   |
| 手機條碼        | /BB8L2FJ                  |   |
| 姓名 <b>*</b> | 請輸入姓名                     |   |
| 聯絡手機★       | 請輸入手機號碼,例如0912345678      |   |
| 電子郵件*       | 請輸入電子郵件                   |   |
| 就讀學校*       | 縣市                        | ~ |
|             | 學制                        | ~ |
|             | 學校名稱                      | ~ |
| 隊員一*        |                           |   |
| 手機條碼*       | 請輸入手機條碼                   |   |
| 姓名*         | 請輸入姓名                     |   |
| 聯絡手機★       | 請輸入手機號碼,例如0912345678      |   |
| 就讀學校*       | 縣市                        | ~ |
|             | 學制                        | ~ |
|             | 學校名稱                      | ~ |
| 隊員二         |                           |   |
| 手欉條碼        | 請輸入手機條碼                   |   |
| 姓名          | 請輸入姓名                     |   |
| 聯絡手機        | 詩輸入手機號碼,例如0912345678      |   |

### ◆ 點選開始報名後,進入資料 填寫頁面,請輸入隊長及隊 員資料。

◆ 點擊確認送出即完成報名。
報名成功後請隊長於活動報
名期間內至個人資料頁面上
傳授權代表同意書、學生證
正反面、統一發票兌獎APP截
圖等資料,經承辦單位審核
後才符合完整之參加資格。

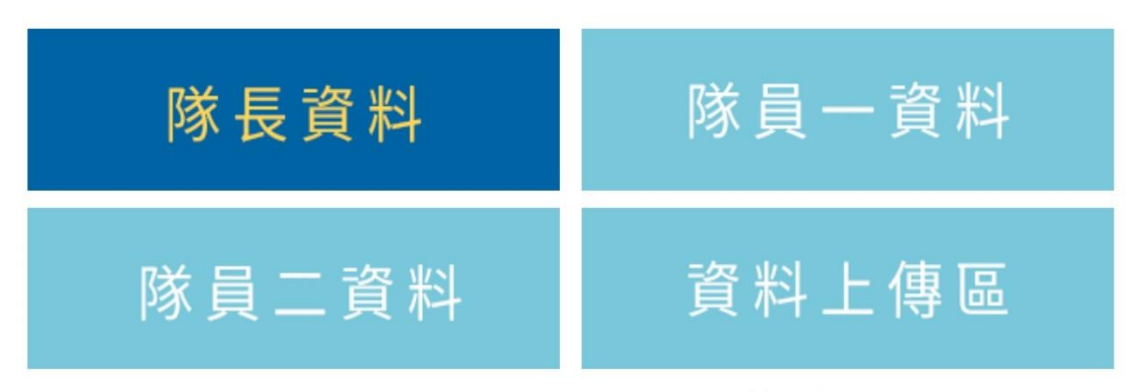

\*各隊消費金之核發上限為1,000元。

最新統計日:2020/08/10

| > | 隊伍名稱:陳                   | > | 全隊累計消費金額:0元 | Ē |      |
|---|--------------------------|---|-------------|---|------|
| > | 姓名:陳                     | > | 全隊累計發票張數:03 | E |      |
| > | 參與消費商圈:西門町商圈             | > | 手機條碼:/W E   | 3 | (隊長) |
| > | 報名日期:2020-08-17 09:56:07 | > | 聯絡手機:0928   |   |      |
| > | 電子郵件:mail @gmail.com     |   |             |   |      |
| > | 就讀學校:法鼓文理學院              |   |             |   |      |

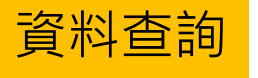

### ◆報名成功後可由隊長登入活 動網頁,查看團隊成員的報 名資料及發票資料。

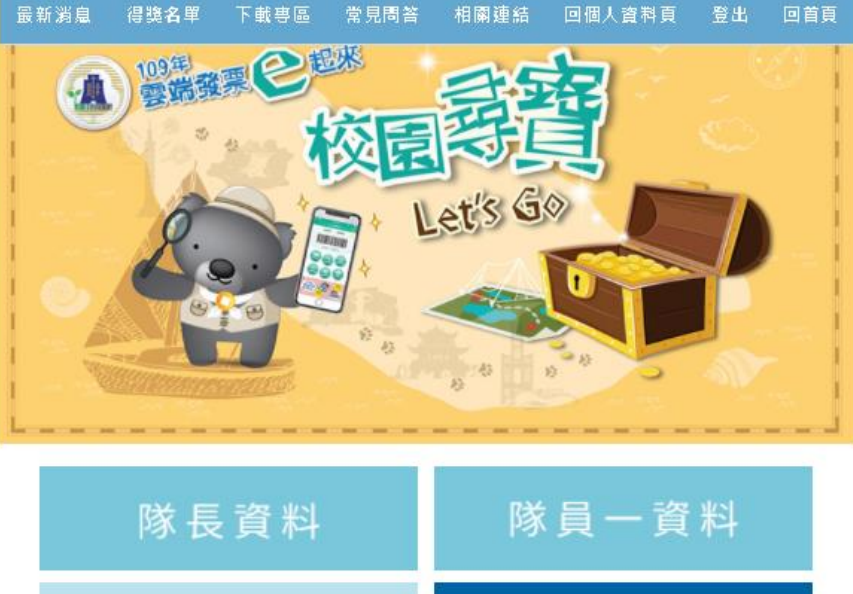

# 隊員二資料 資料上傳區

#### [註]

1.資料大小限制1M以下,僅接受JPG、PDF格式。

2.以下資料經確認送出後,不得再更改,若資料有誤請治雲端發票推廣活動小組。

\*為必填(躍)欄位

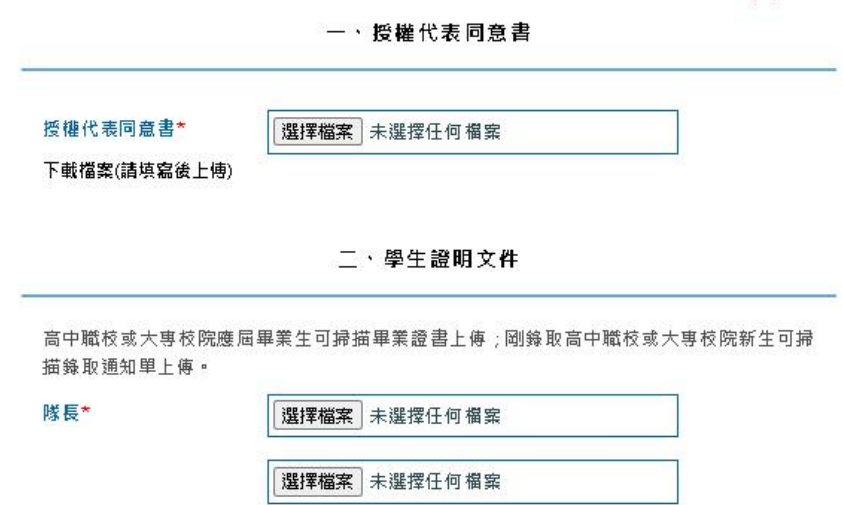

### ◆請於活動報名期間內至資料上傳 區,上傳授權代表同意書、學生 證正反面、統一發票兌獎APP截 圖(畫面須有手機條碼)。

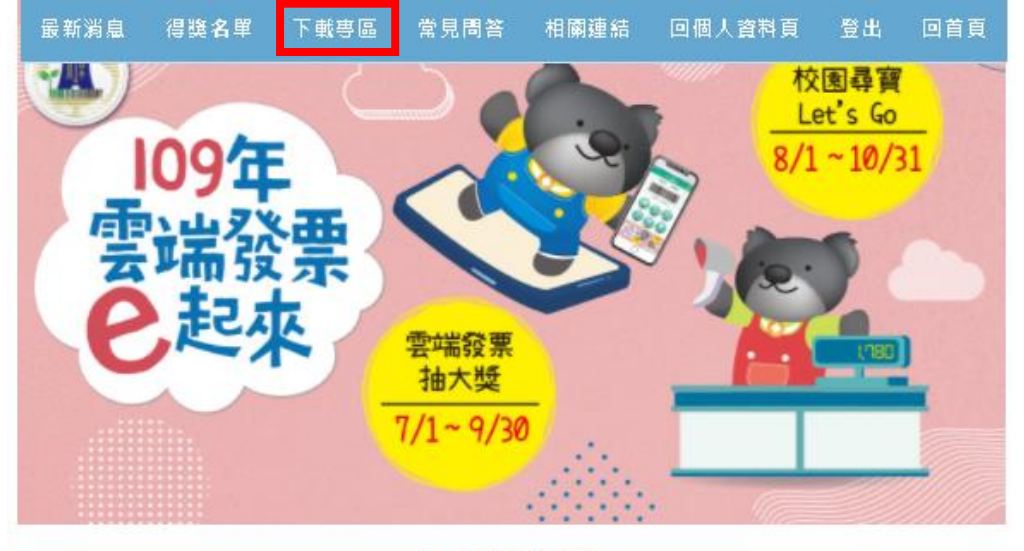

## 下載專區-下載尋寶地圖

下載專區

| ● 雲端發票抽獎活動簡章        | 下載 |
|---------------------|----|
| ● 雲端發票抽獎活動DM        | 下載 |
| ● 雲端發票數位化校園推廣活動簡章   | 下載 |
| ● 雲端發票數位化校園推廣活動DM   | 下載 |
| ● 淡水商圏尋寶地圖          | 下載 |
| ● 西門町商圏尋寶地圖         | 下載 |
| ● 逢甲商圈尋寶地圖          | 下載 |
| ● 成大/中正商圏尋寶地圖       | 下載 |
| ● 巨蛋/裕誠商圏尋寶地圖       | 下載 |
| ● 雲端發票數位化校園推廣活動報名示意 | 下載 |

### ◆ 可至<u>下載專區</u>,下載各商圈的尋 寶地圖,查看任務內容及商圈建 議店家列表。

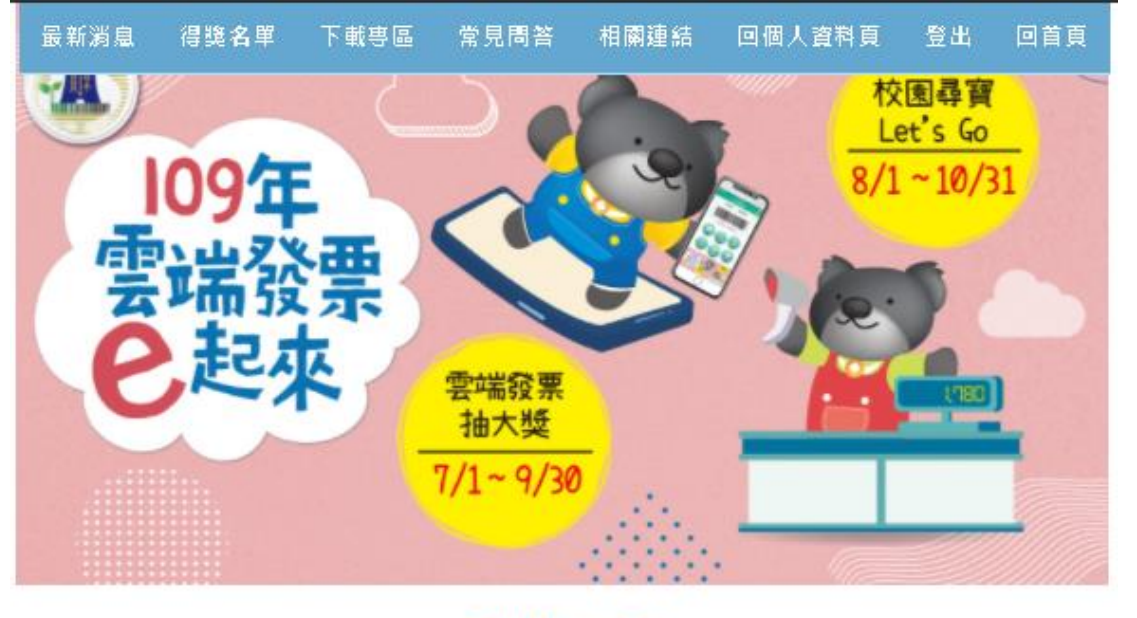

## 最新消息-尋寶地圖大公開

最新消息

尋寶地圖大公開

2020-08-17 10:44:43

第一梯次活動尋費地圖大公開,點擊連結可使用Google地圖的「我的地圖」功能,更快查到商團內的任務店家喔!

新北淡水商圈(google地圖)

台北西門町商園(google地園)

台中逢甲商圈(google地圖)

台南成大/中正商圈(google地圖)

高雄巨蛋/裕誠商圈(google地圖)

◆可至最新消息,查看「<u>尋寶地圖</u> 大公開」的公告內容,並點擊各 商圈名稱後方的「google地圖」 可直接開啟「我的地圖」功能, 查看商家位置。